# Word hunter v1.0

### User manual

#### Introduction

Word hunter is a puzzle game of finding words in a blackboard in certain time. The purpose is to find the words from a list in a specific time period and break the high score record.

#### StartUp page

In the startup page the blackboard is shown in the background and on the left side is shown the score board and the Menu button. A startup screen shot image follows :

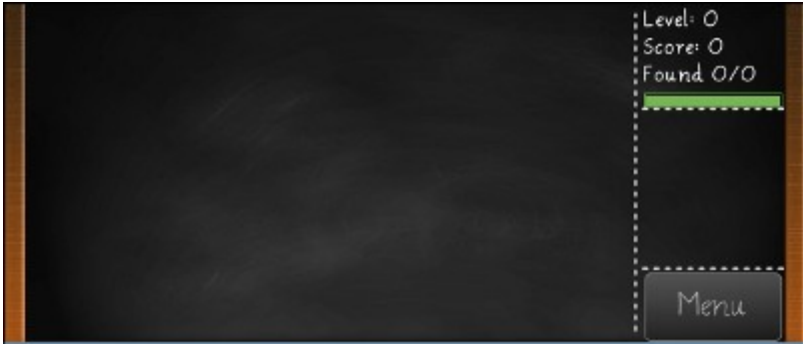

Picture 1.

#### New game

For staring a new game the user must tap on the Menu button as shown in the picture below :

|          |        | Level O<br>Score O |
|----------|--------|--------------------|
| New Game | Scores |                    |
| Resume   | Quit   |                    |
| Help     |        |                    |
| Dictu    | uro 7  |                    |

The user must tap on the Button named 'New Game', in order to start a new game.

#### Gameplay

The user must find the word , which is shown in the left side of the blackboard. Once found must tap on the first and the last letter of the word uppon the backboard. Below follows an image showing letters selection.

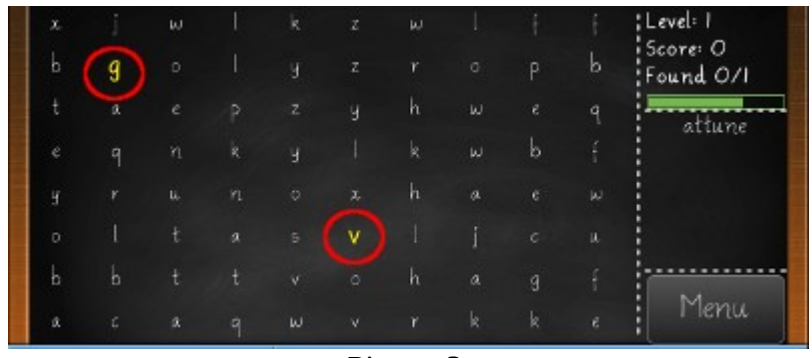

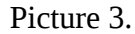

When a word is found all letters of the word turn red as shown in the picture below.

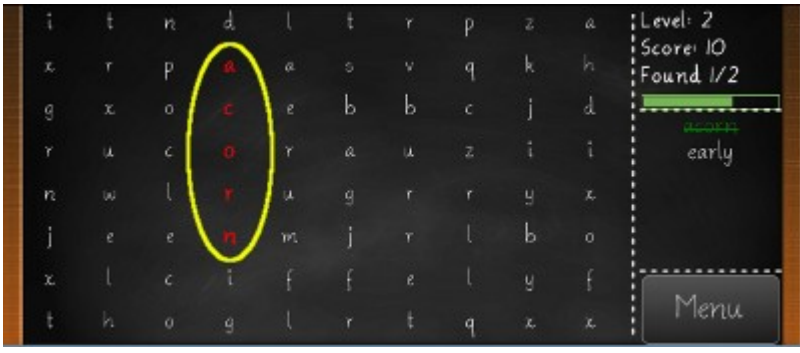

Picture 4.

When all words from the list found then a Dialog is shown. In order to continue to the next level the user must tap on the Button named "Next Level" as shown in the picture below.

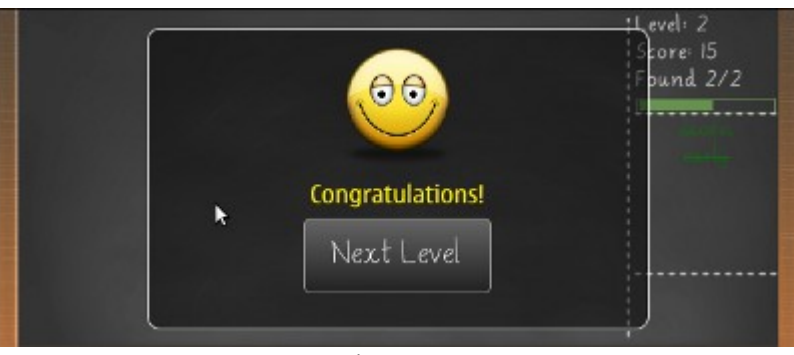

Picture 5.

If the user missed to find the words after the timeout then a Dialog appears where a new record appears ( if any ) as shown in the picture below.

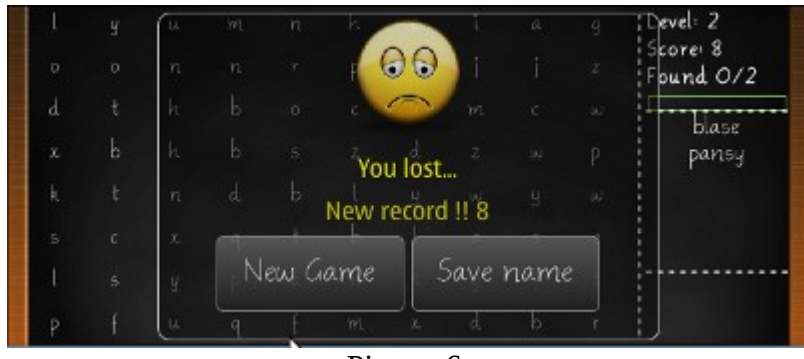

Picture 6.

If a new record is succeeded the user may save a username for this record by taping the Button named "Save name" as shown in the picture below.

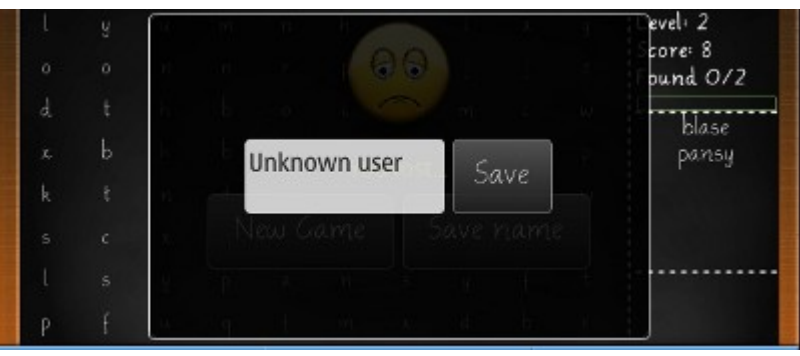

Picture 7.

To start a new game the user must tap the Button named "New game" in the Dialog shown in the picture 6.

#### Pause - resume game

The user may tap on the Menu button while playing in order to pause the game. In order to restore the game, the button named "Restore" in the menu must be taped as shown in the picture 2.

#### **Ranking and hight scores**

The user may preview the high scores by taping the Button named "Scores" in the Menu as shown in the Picture 2. When the Button scored is taped the score board appears where all high scores are shown. In order to return to the Menu the user must tap on the Button named "Back" as shown in the picture below.

| Unknown user 8 |
|----------------|
|                |
|                |
|                |
|                |
|                |
| Back           |

Picture 8.

#### Quit and exit the application

In order to quit and exit the application , the user must tap on the button named "Quit" as shown in the picture 2.

## Help page

This document contains the help page for Word hunter.